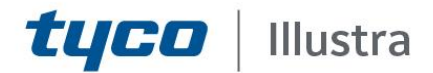

## Technical Bulletin - TAB Number: TB-00415-00-211020

## Encrypted SD Card Storage feature

Date Issued: 2/11/20

| Product                     | Product Code          | Firmware                     |
|-----------------------------|-----------------------|------------------------------|
|                             | IFS03D1ICWTT          |                              |
|                             | IFS03D1OCWIT          |                              |
|                             | IFS03XNANWTT          |                              |
|                             | IFS03B1BNWIT          |                              |
|                             | IFS03B1ONWIT          |                              |
|                             | IFS03CFOCWST          |                              |
|                             | IFS08D2ICWTT          |                              |
|                             | IFS08D2OCWIT          |                              |
|                             | IFS08XNANWTT          |                              |
|                             | IFS08B2ONWITA         |                              |
|                             | IFS02P6INWIT          |                              |
| Illustra Elox Con 2 Comoras | IFS02P6ONWIT          | Illustra SS004 01 00 01 0042 |
| niustra Flex Gen 2 Cameras  | IFS02P6ONWITA onwards | onwards                      |
|                             | IFS02P6ISWTT          |                              |
|                             | IFS02P6ONWITB         |                              |
|                             | IFS02P6INWITB         |                              |
|                             | IFS02P6ISWTTB         |                              |
|                             | IFS03B1ONWTTA         |                              |
|                             | IFS02P6ONWTTA         |                              |
|                             | IFS02P6ONWTTB         |                              |
|                             | IFS03D1OCWTTA         |                              |
|                             | IFS08D2ICWTTB         |                              |
|                             | IFS08D2OCWITB         |                              |
|                             | IFS08B2ONWITB         |                              |

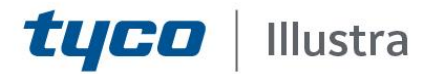

## Issue

Currently if an SD card is removed from a camera, the contents can be easily accessed if the SD card is mounted elsewhere. This could be a violation of local privacy laws.

# Solution

Introduction of the Encrypted SD Card storage feature which offers encryption for the entire contents of their SD card. When SD card Encryption is enabled the contents of the SD Card will only be accessible through the Camera Web GUI, unless a Custom Password has been set which allows password protected access to the SD card when mounted elsewhere. Currently this mounting is only supported on Linux systems.

**NOTE:** The user can disable Encrypted SD Card storage to revert to being able to access the SD card via Windows based systems, without a Password.

Disabling SD card encryption is not recommended.

**Note:** There are three procedures below, these vary depending on the firmware installed in the camera. Use the correct procedure that relates to the firmware in your camera.

#### Cameras manufactured with firmware Illustra.SS004.01.09.01.0042 or later

- 1. Insert SD card into camera.
- 2. Log in to camera Web GUI and select **Setup** on the Web User Interface banner to display the setup menus.
- 3. Select SD Card Management from the Edge Recording menu.

| Disk                                | MMC            |
|-------------------------------------|----------------|
| File Type                           | -              |
| Total Size                          | 119G           |
| Free Space                          | -              |
| Status                              | unmounted      |
| Encrypt entire contents of SDcard   |                |
| Encrypt SDcard with custom password | 0              |
| Change Custom Password Clear Co     | ustom Password |
|                                     |                |
| Format                              | Mount Unmount  |
| Format                              | Mount Unmount  |

The SD card will show as unmounted with encryption enabled.

Johnson Controls

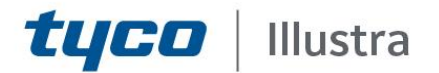

**Please note:** Encryption is always enabled by default after the camera has been reset. The user may disable encryption mode but any change to the encryption status requires the SD card to be formatted.

4. Format the SD card by selecting 'Format' and select 'Mount' to mount the encrypted SD card.

| SD Card Management 🖒                |               |
|-------------------------------------|---------------|
| Disk                                | ММС           |
| File Type                           | vfat          |
| Total Size                          | 119G          |
| Free Space                          | 119.0G        |
| Status                              | mounted       |
|                                     |               |
| Encrypt entire contents of SDcard   |               |
| Encrypt SDcard with custom password |               |
| Set Custom Password Clear Custor    | n Password    |
|                                     |               |
| Format                              | Mount Unmount |
|                                     |               |
|                                     |               |

Please note: SD card will fail to mount until it has been formatted.

| Operation Failed                                                              | ×             |
|-------------------------------------------------------------------------------|---------------|
| Unable to mount SDcard. If issue persists, please form<br>try to mount again. | at SDcard and |
|                                                                               | ОК            |

The user now has the option to encrypt SD card with custom password.

**Please Note:** The Custom Password is only required when the SD card is accessed independently from the camera. It will not affect SD card functionality while it is being used by the camera.

- 5. Log in to camera Web GUI and select SD Card Management from the Edge Recording menu.
- 6. Select 'Encrypt SD card with custom password'
- 7. Enter the custom password into both password fields and select 'Save'.

| SDcard - Processing                                                                                                    |
|----------------------------------------------------------------------------------------------------|
| Encrypt entire contents of SDcard                                                                                                    |
| Custom Password                                                                                                    |
| Confirm Custom Password                                                                                                    |
| The Password must have characters from 4 of: uppercase letter, lower<br>case letter, digit, special character. Minimum password length is 8<br>characters. |
| Cancel Save                                                                                                    |

**Tyco Security Products** 6600 Congress Avenue • Boca Raton, FL 33487 USA Tele: 561 912 6000 • Fax: 561 912 6097 • <u>www.illustracameras.com</u> JOHNSON CONTROLS, TYCO and ILLUSTRA are trademarks and/or registered trademarks. Unauthorized use is strictly prohibited © 2020 Johnson Controls. All rights reserved.

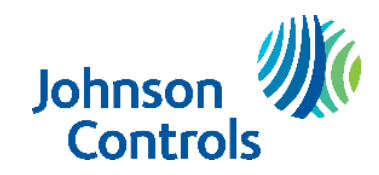

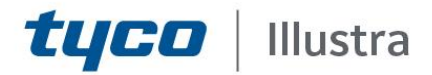

Once the Custom Password has been set, it can be edited or cleared at any time in the **SD Card Management** tab under the **Edge Recording** menu.

| Disk                                | MMC            |
|-------------------------------------|----------------|
| File Type                           | vfat           |
| Total Size                          | 119G           |
| Free Space                          | 119.0G         |
| Status                              | mounted        |
| Encrypt entire contents of SDcard   |                |
| Encrypt SDcard with custom password |                |
| Change Custom Password Clear Co     | ustom Password |
| Format                              | Mount Homount  |

**Please note:** The Custom Password will remain set after a firmware upgrade. The Custom Password will be cleared after a reset.

The SD Card Encryption can be disabled at any time by unticking 'Encrypt entire contents of SD card'. However any changes to the encryption status requires the SD card to be formatted.

#### Upgrading camera from firmware pre-Illustra.S004.01.09.01.0042

- 1. Select Setup on the Web User Interface banner to display the setup menus.
- 2. Select *Maintenance* from the System.
- 3. Click on the *Browse* button and navigate to the latest firmware.
- 4. Select the file and select Open.
- 5. Select Upload.

Wait for Firmware Upgrade process to complete.

6. Log in to camera Web GUI and select SD Card Management from the Edge Recording menu. If SD card was inserted pre-upgrade, or is inserted after the camera firmware has been upgraded, SD card will show as mounted and encryption options will be disabled until the camera has been reset.

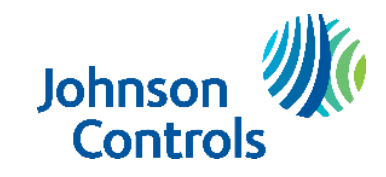

# **tyco** | Illustra

| SD Card Management 🖒                |               |
|-------------------------------------|---------------|
| Disk                                | MMC           |
| File Type                           | vfat          |
| Total Size                          | 119G          |
| Free Space                          | 119.0G        |
| Status                              | mounted       |
|                                     |               |
| Encrypt entire contents of SDcard   |               |
| Encrypt SDcard with custom password |               |
| Set Custom Password Clear Custor    | m Password    |
|                                     |               |
| Format                              | Mount Unmount |
|                                     |               |
|                                     |               |

*Please note:* Encryption will remain disabled by default after upgrading from firmware pre - Illustra.S004.01.09.01.0042 until the user manually enables it, or resets the camera, after which it is enabled by default.

#### To enable Encryption:

- a) Log in to camera Web GUI and select SD Card Management from the Edge Recording menu.
- b) Select 'Encrypt entire contents of SD card.'

*Please note:* Changing the encryption option requires the SD card to be formatted, all previously recorded data will be lost.

c) User now has the option to encrypt SD card with Custom Password.

**Please Note:** The Custom Password is only required when the SD card is accessed independently from the camera. It will not affect SD card functionality while it is being used by the camera.

- d) Log in to camera Web Gui and select SD Card Management from the Edge Recording menu.
- e) Select 'Encrypt SD card with Custom Password'
- f) Enter Custom Password into both password fields.

| SDcard - Processing                                                                                                    |             |  |
|----------------------------------------------------------------------------------------------------|-------------|--|
| Encrypt entire contents of SDcar                                                                                                    | d           |  |
| Custom Password                                                                                                    |             |  |
| Confirm Custom Password                                                                                                    |             |  |
| The Password must have characters from 4 of: uppercase letter, lower<br>case letter, digit, special character. Minimum password length is 8<br>characters. |             |  |
|                                                                                                    | Cancel Save |  |

g) Once the Custom Password has been set, it can be edited or cleared at any time in the *SD Card Management* tab under the *Edge Recording* menu.

Johnson Controls

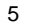

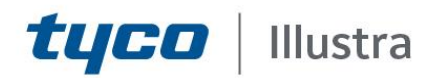

| Disk                                | MMC            |
|-------------------------------------|----------------|
|                                     |                |
| пе Туре                             | vrat           |
| Fotal Size                          | 119G           |
| Free Space                          | 119.0G         |
| Status                              | mounted        |
| Encrypt entire contents of SDcard   | $\square$      |
| Encrypt SDcard with custom password |                |
| Change Custom Password Clear Co     | ustom Password |
| Format                              | Mount Unmount  |

Please note: The Custom Password will remain set after a firmware upgrade. The Custom Password will be cleared after a reset.

SD Card Encryption can be disabled at any time by unticking 'Encrypt entire contents of SD card'. However any changes to the encryption status will require the SD card to be formatted.

#### Resetting a camera running firmware Illustra.S004.01.09.01.0042 or later

Please note: SD card encryption is always enabled by default after a camera reset

- 1. Log in to camera Web Gui and select Setup on the Web User Interface banner to display the setup menus.
- 2. Select Maintenance from the System menu.
- 3. Select Reset and OK.

Unauthorized use is strictly prohibited © 2020 Johnson Controls. All rights reserved.

- Wait for Reset process to complete.
- 5. Log in to camera Web Gui and run through initial setup.
- 6. Select SD Card Management from the Edge Recording menu.
  - If SD card Encryption was enabled before reset and the same HostID is used after reset, the SD card will show as mounted and Encryption will be enabled.
  - If SD card Encryption was enabled before reset and a different HostID is used, the SD card will show as unmounted and Encryption will be enabled. SD card will need to be formatted before it can be mounted by the camera.
  - If SD card Encryption was disabled before reset, the SD card will show as unmounted and Encryption will be enabled. SD card will need to be formatted before it can be mounted by the camera.

Johnson Control

## **Contact Information**

**tyco** Illustra

If you have any questions regarding these release notes, please contact Tyco Security Products Technical Services at:

| Toll Free: 800-5           | 07-6268, Option 2 Intern                | ational: 561-912-6259, Option 2  | Alternative Number: 800-392-2873            |
|----------------------------|-----------------------------------------|----------------------------------|---------------------------------------------|
| Fax: 450-444-2029          |                                         | Hours: 08:00 – 20:00 EST         |                                             |
| E                          | mail: adtechservices@tycoint.com        | Website: www.illustracameras.com |                                             |
| In Europe, Middle East an  | d Africa, contact Technical Support at: |                                  |                                             |
| Toll Free: 0               | 00 800 CALLTYCO or 00 800 2255 8926     | Direct                           | t: +31 475 352 722                          |
|                            | Hours: 8am – 6pm CET                    | Email: video-support@jci.com     |                                             |
| Webs                       | ite: www.tycosecurityproduct.com        | Website: www                     | v.tycosecurityproducts.com                  |
| Local Direct dial numbers: |                                         |                                  |                                             |
| UK                         | +44 (0) 330 7771 300                    | Bahrain                          | (0) 800 041 27                              |
| France                     | 0800 90 79 72                           | Greece                           | 00800 31 229 453                            |
| Spain                      | 900 99 31 61                            | Russia                           | 810 800 20 521 031                          |
| Germany                    | 0800 1806 757                           | Turkey                           | 00800 31 923 007                            |
| Italy                      | +39 02 3051 0112 or +39 02 8998 1845    | 5 United Arab Emirates           | (0) 800 0310 7123                           |
| Belgium                    | 0800 76 452                             | Israel                           | +972 (0) 77 220 1350                        |
| Ireland                    | 180 094 3570                            | Nordic Countries                 | +45 4494 9001                               |
| S. Africa                  | (0) 10 100 3292                         | Qatar                            | (00) 800 100 841                            |
| Oman                       | (00) 800 743 64                         | Lebanon                          | 01 426 801 first, then dial<br>855 234 3677 |
| Egypt                      | (0) 800 000 9697                        | KSA                              | +966 (0) 800 850 0830                       |
| In Latin America and Caril | obean, contact Technical Support at:    |                                  |                                             |
| Sou                        | thern Latin America                     | Brazil (South)                   | Brazil (North)                              |
| Co                         | ontact: Cesar Cristal                   | Contact: Dani Hissnauer Miguel   | Contact: Wagner Soares                      |
| Phor                       | ne: +54-11-4711-8711                    | Phone: +55 (11) 2172 9224        | Phone: +55 (21) 2108-6016 x.250             |
| Emai                       | I: ccristal@tycoint.com                 | Email: danimiquel@tycoint.com    | Email: wsoares@tycoint.com                  |

Northern Latin America & Caribbean

Contact: Hildebrando Duran Phone: +57-1638-6278 Cell: +57-317668-9590

Email: hiduran@tycoint.com

Mexico Contact: Marco Antonio Salguero Phone: +52-55-5488-8092 Cell: +52-55-1473-4946 Email: msalguero@tycoint.com

In Asia Pacific, contact Technical Support at:

Toll Free: 00 800 CALLTYCO or 00 800 2255 8926

China Hotline: 400 671 1528

Australia Toll Free: 1 800 580 946

Hours: 9am - 6pm Monday to Friday, China local time

Hours: 9am - 7pm Monday to Friday, India local time

China Direct: +86 21 6163 8644

India Direct: +91 80 4199 0994

New Zealand & Pacific Direct: +64 9942 4004

Email: video-support@jci.com

Hours: 8am - 6pm Monday to Friday, Australia local time

7

Information furnished by Tyco Security Products is believed to be accurate and reliable. However, no responsibility is assumed by Tyco Security Products for its use, nor any infringements of other rights of third parties which may result from its use. No license is granted by implications or otherwise under any patent rights of Tyco Security Products.

Tyco Security Products 6600 Congress Avenue • Boca Raton, FL 33487 USA Tele: 561 912 6000 • Fax: 561 912 6097 • <u>www.illustracameras.com</u> JOHNSON CONTROLS, TYCO and ILLUSTRA are trademarks and/or registered trademarks. Unauthorized use is strictly prohibited © 2020 Johnson Controls. All rights reserved.

Johnson 💈 Controls